# Last updated 6/19/23

...

- Easy Debug Tactics
  - Print out intermediate information printf("I reached this point");

printf("foo = %i\n", foo);

Break problems into pieces
 foo = a | b << c \* d++ - 3 /b % 6;</li>

- Debugger
  - Most C tool chains include a debugger
  - The debugger allows
    - Stopping execution
    - Stepping line by line
    - Tracking variable values
    - Follow execution into and out of functions

- Debugger Eclipse Perspectives
  - Eclipse has a series of pre-defined window configurations
  - Each configuration is optimized for a specific purpose

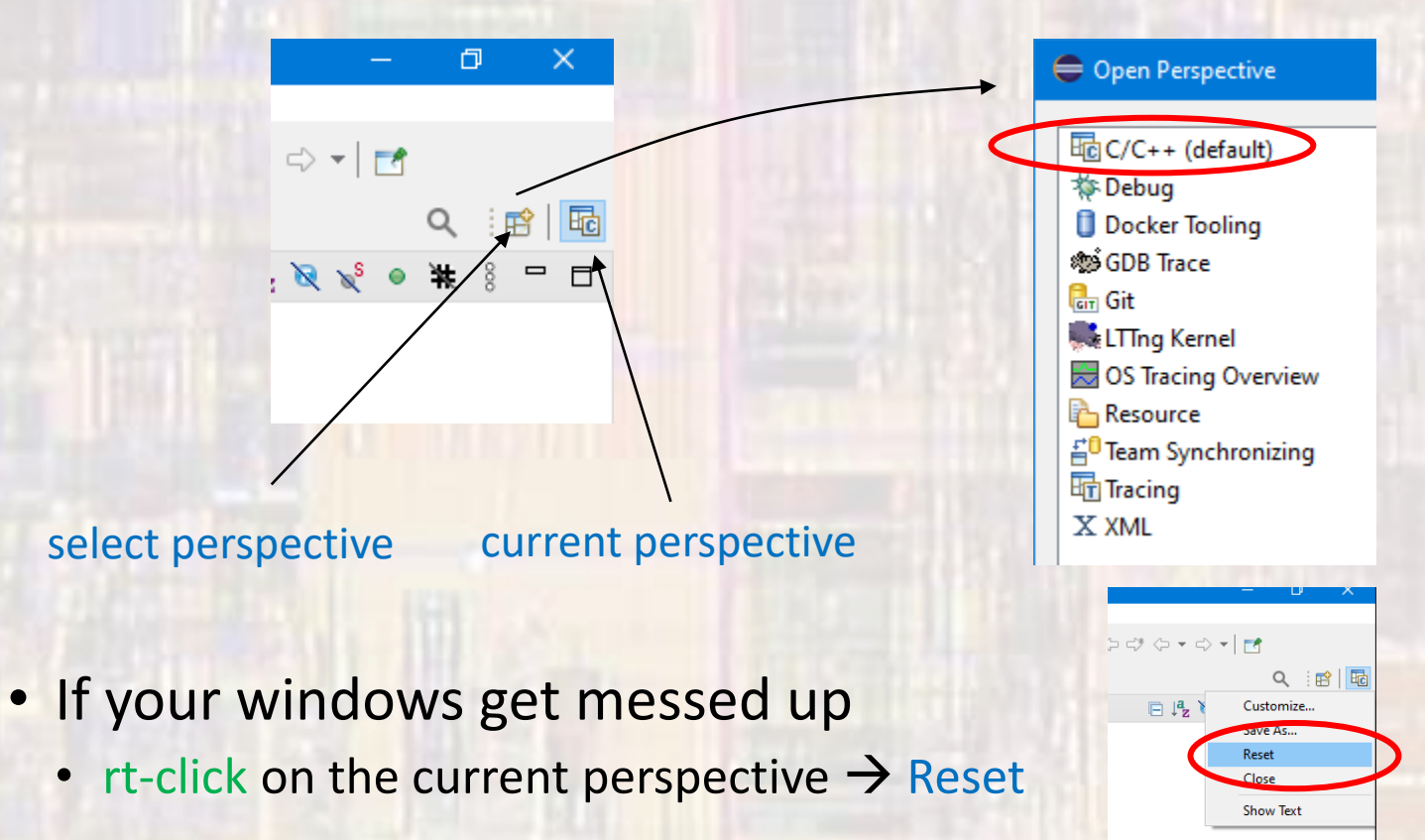

- Eclipse Debugger Work-around
  - The debugger does not work in the UI console window
    - To work-around this issue we will use an external terminal window
  - rt-click the project name New → File
  - provide the file name .gdbinit
  - In the opened file type set new-console on
    - save
    - Note the file will not show up in the Project Explorer list

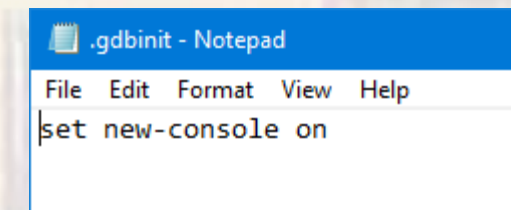

© tj

#### Debugger Tool - Example program

| * debug_demo.c                                                                       |                                                                                                    |
|--------------------------------------------------------------------------------------|----------------------------------------------------------------------------------------------------|
| *                                                                                    | and the second second second second second second second second second second second second second second second |
| * Created on: Jan 24, 2021                                                           |                                                                                                    |
| * Author: johnsontimoj                                                               |                                                                                                    |
| */                                                                                   | 52                                                                                                    |
| ,                                                                                    | 53@ ////////////////////////////////////                                                                         |
|                                                                                      | 54 // cplach                                                                                                    |
| #include <stalo.n></stalo.n>                                                         | 54 // SpidSh                                                                                                    |
|                                                                                      | 22 //                                                                                                    |
| void splash(void);                                                                   | 56 // code to print splash screen                                                                                |
| <pre>void read_input(int* intval_ptr, float* floatval_ptr, char* charval_ptr);</pre> | 57 //                                                                                                    |
| int ifelsefn(int val);                                                               | 58 // input: none                                                                                                |
| <pre>int casefn(int* intval ptr, float* floatval ptr);</pre>                         | 59 // output - prints message to screen                                                                          |
|                                                                                      | 60 // retrun - viod                                                                                              |
| e int main(void){                                                                    | 61 ////////////////////////////////////                                                                          |
| setbuf(stdout NUL);                                                                  | 62@ void snlash(void){                                                                                           |
| secon (scool, note),                                                                 | 63 printf("\nProgram to demonstrate th                                                                           |
|                                                                                      | ca                                                                                                    |
| int x;                                                                               | 04<br>65                                                                                                    |
| int y;                                                                               | 65 return;                                                                                                    |
| char aa;                                                                             | 66 }// end splasn                                                                                                |
| char bb;                                                                             | 67                                                                                                    |
| float one;                                                                           | 68⊖ ////////////////////////////////////                                                                         |
| float two:                                                                           | 69 // read input                                                                                                 |
|                                                                                      | 70 //                                                                                                    |
| v = 3·                                                                               | 71 // read in an int, a float, and a char                                                                        |
|                                                                                      | 72 //                                                                                                    |
| y - +;                                                                               | 73 // inputs - none                                                                                              |
| aa = T;                                                                              | 74 // output - int/float/chap via pointers                                                                       |
| DD = g;                                                                              | 74 // output - int/ ribat/chai via pointers                                                                      |
| one = 1.003;                                                                         | 75 // return - Vold                                                                                              |
| two = 2.222;                                                                         | /6 ////////////////////////////////////                                                                          |
|                                                                                      | 77⊖ void read_input(int* intval_ptr, float*                                                                      |
| <pre>printf("%i %i\n", x, y);</pre>                                                  | 78 printf("Please enter an int, a float                                                                          |
|                                                                                      | 79 scanf("%i %f %c", intval_ptr, float                                                                           |
| // splash screen                                                                     | 80                                                                                                    |
| splash():                                                                            | 81 return;                                                                                                    |
| Sprash();                                                                            | 82 }// end read input                                                                                            |
| // input values                                                                      | 83                                                                                                    |
| // input values                                                                      | 849 ////////////////////////////////////                                                                         |
| read_input(&x, &one, &aa);                                                           | 85 // ifelsefn                                                                                                   |
|                                                                                      | of //                                                                                                    |
| // itelse function                                                                   |                                                                                                    |
| <pre>y = ifelsefn(x);</pre>                                                          | 8/ // selects an output for a given input                                                                        |
|                                                                                      | 88 //                                                                                                    |
| // case function                                                                     | 89 // inputs - int to select on                                                                                  |
| <pre>y = casefn(&amp;x, &amp;two);</pre>                                             | 90 // output - none                                                                                              |
|                                                                                      | 91 // return - random value based on input                                                                       |
| // port manipulation                                                                 | 92 ////////////////////////////////////                                                                          |
| $printf("%i %i)n" \times y)$                                                         | <pre>93⊖ int ifelsefn(int val){</pre>                                                                            |
| p = 1 + 1 + 1 + 1 + 1 + 1 + 1 + 1 + 1 + 1                                            | 94 int result:                                                                                                   |
| princi ("So Solo") = (b)                                                             | 95 $if(val == 0)$                                                                                                |
| printt( ac ac(n , aa, bb);                                                           |                                                                                                    |
|                                                                                      | $\frac{1}{2}$                                                                                                    |
| return 0;                                                                            | 57 else it(val == 4)                                                                                             |
| }// end main                                                                         | 96 result = 9;                                                                                                   |
|                                                                                      | <pre>99 else if(val &gt;=5)</pre>                                                                                |
|                                                                                      | 100 result = 12;                                                                                                 |
|                                                                                      | 101 else                                                                                                    |
|                                                                                      | 102 result = -2;                                                                                                 |
|                                                                                      | 103                                                                                                    |
|                                                                                      | 104 return result;                                                                                               |
|                                                                                      | 105 }// end ifelsefn                                                                                             |
|                                                                                      |                                                                                                    |

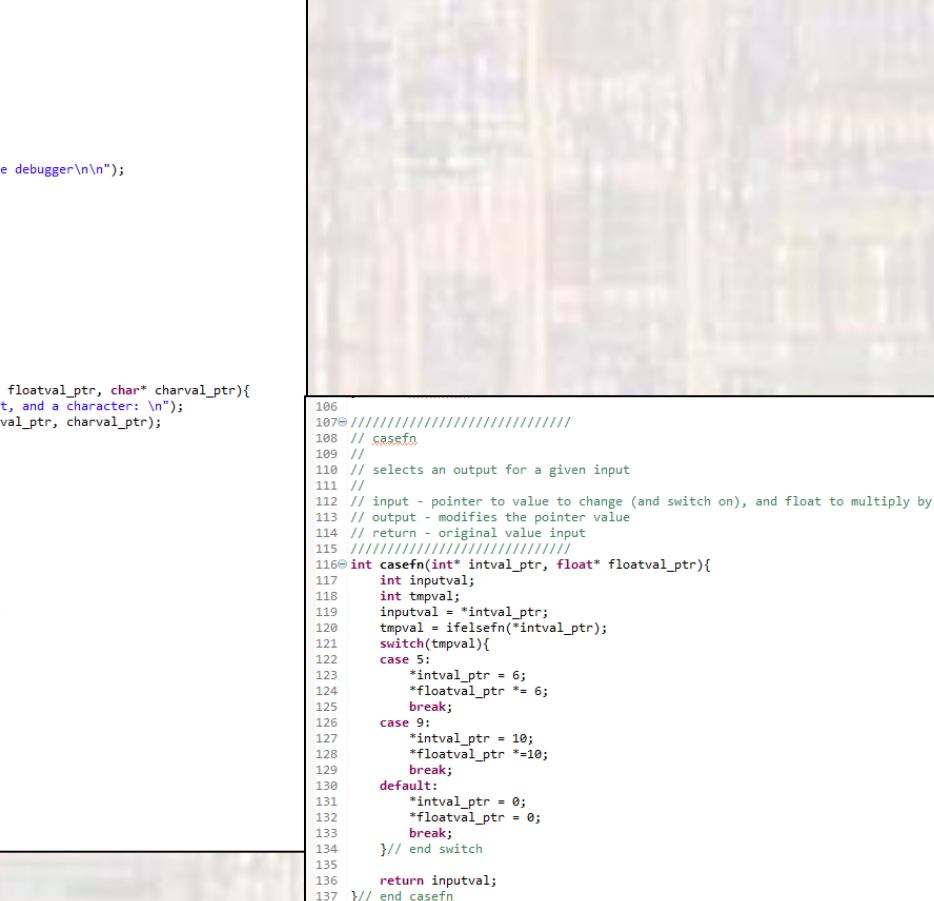

6

- Eclipse Debugger
  - rt-click on your project  $\rightarrow$  Debug As  $\rightarrow$ Local C/C++ Application

Select Switch to change the perspective

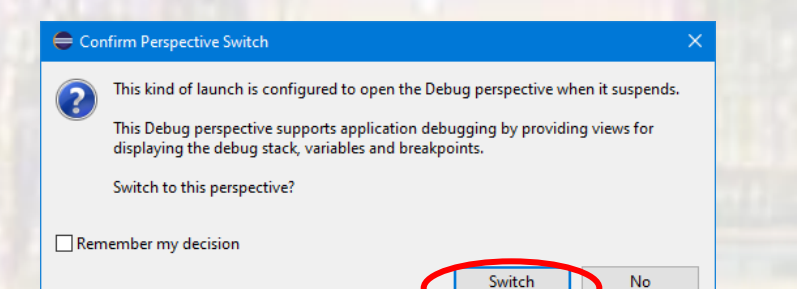

| eclipse                     | _wor     | kspace_ele1610 - Class_Project/debug_demo.c - Eclipse IDE         |     |
|-----------------------------|----------|-------------------------------------------------------------------|-----|
| File Edit                   | So       | urce Refactor Navigate Search Project Run Window Help             |     |
| «                           | >        | 📕 💽 Run 🗸 💽 Test_Code_Project.exe V 🏟 🗄 😁 🖬 🐚   🗞                 | •   |
| 陷 Projec                    | t Expl   | lorer X 🗖 🗖 🔂 debug_demo.c X                                      |     |
|                             |          | □ 4 7 8 10/*                                                      |     |
| V 😂 Cla                     | -        | New >                                                             |     |
| > %<br>> 🔊                  |          | Go Into Jan 24, 2021                                              |     |
| > 🗁                         |          | Open in New Window                                                |     |
| > 🔂 My<br>> 😂 My<br>> 😂 Pro |          | Show In Alt+Shift+W > h>                                          |     |
|                             |          | Show in Local Terminal                                            |     |
|                             |          | Copy Ctrl+C int* intval_ptr, float* floatval_ptr, char            | * 1 |
| > 📂 Sto                     | ß        | Paste Ctrl+V intval_ptr, float* floatval_ptr);                    |     |
|                             | ×        | Delete Delete                                                     |     |
|                             |          | Source >                                                          |     |
|                             |          | Move                                                              |     |
|                             |          | Kename F2                                                         |     |
|                             | è        | Import                                                            |     |
|                             |          | Export                                                            |     |
|                             |          | Build Project                                                     |     |
|                             | ~        | Clean Project                                                     |     |
|                             | ŝ.       | Close Project                                                     |     |
|                             |          | Close Unrelated Projects                                          |     |
|                             |          | Build Targets                                                     |     |
|                             |          | Index > reen                                                      |     |
|                             |          | Build Configurations >                                            |     |
|                             |          | Profiling Tools                                                   |     |
|                             | 0        | Run As                                                            |     |
|                             | <b>茶</b> | Debug As C 1 C/C++ Container Application                          |     |
|                             |          | Profile As > C 2 Local C/C++ Application                          |     |
|                             |          | Restore from Local History Debug Configurations                   |     |
|                             | **       | Run C/C++ Code Analysis pulation                                  |     |
|                             |          | Compare With                                                      |     |
|                             |          | Validate Control of Department                                    |     |
|                             |          | Configure > est Code Project.exe [C/C++ Application] Z:\msoe curr | ent |
|                             |          | Source >                                                          |     |
|                             |          | Properties Alt+Enter                                              |     |
|                             | _        |                                                                   |     |

#### Eclipse Debugger

The Eclipse perspective will be changed

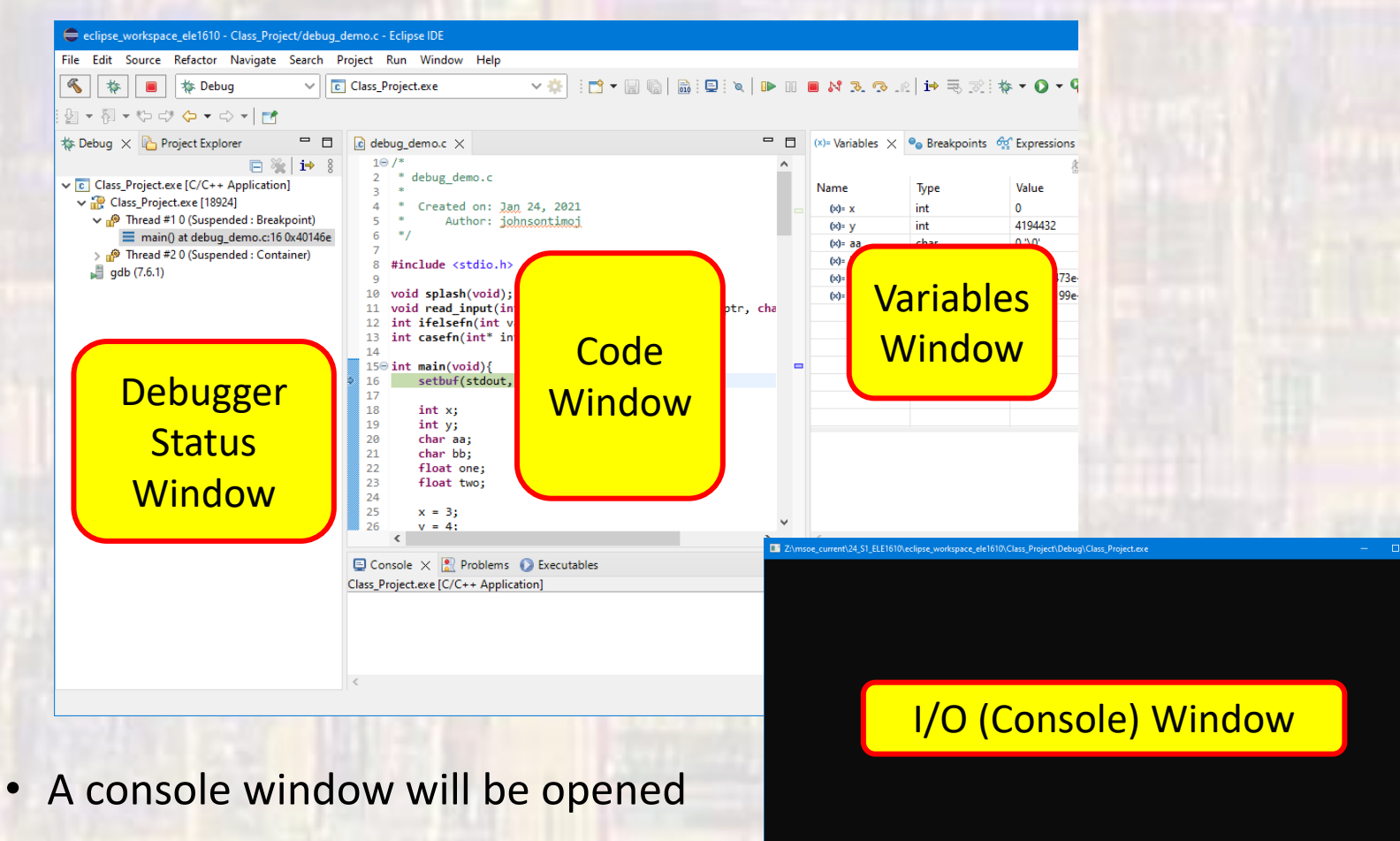

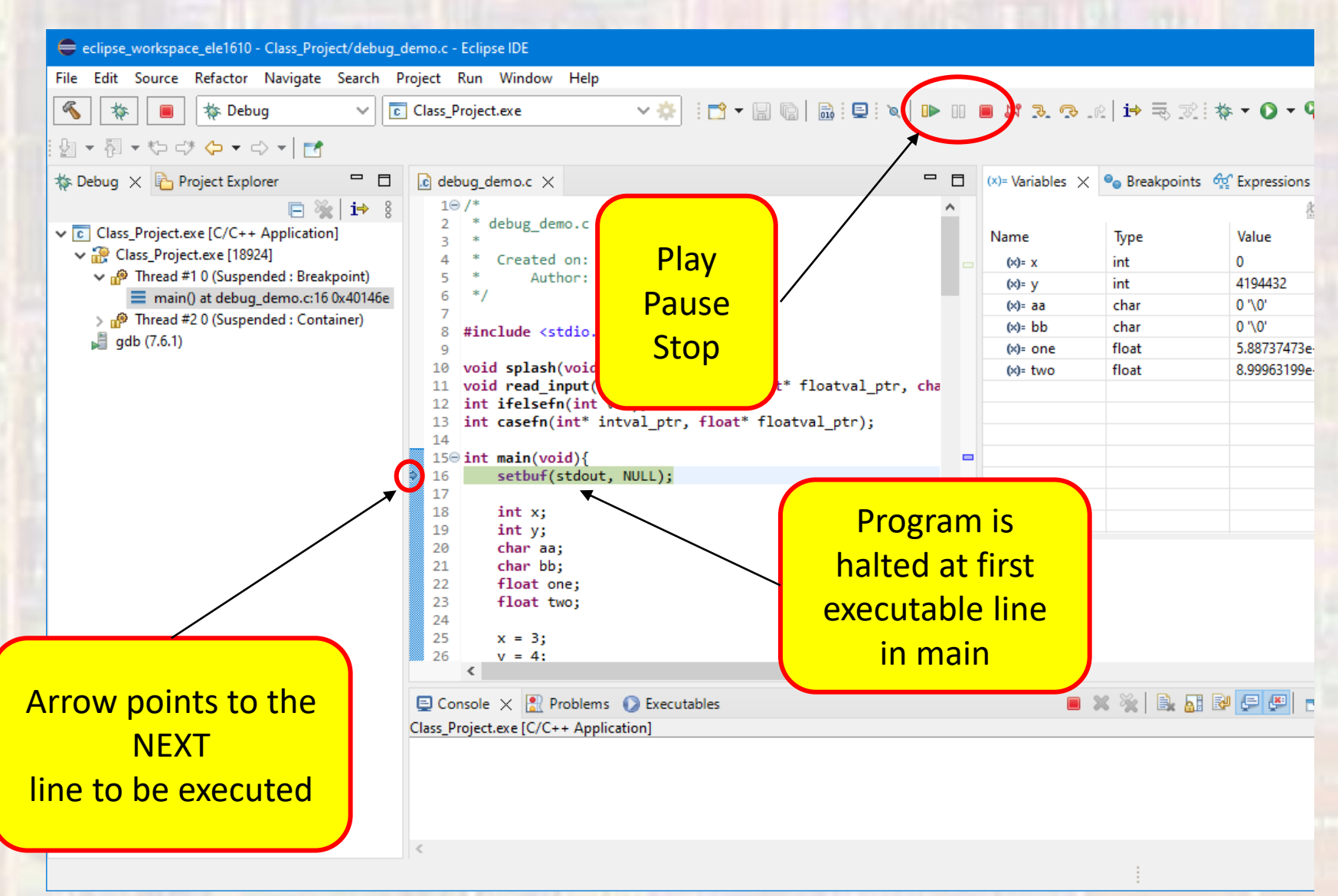

9

- Eclipse Debugger default data change
  - The debugger defaults to not-showing the memory location of variables
    - To modify this to show the memory location of variables

10

Click the 3-vertical-dots in the variable window

- Select Layout → Select Columns
- Check the Location box

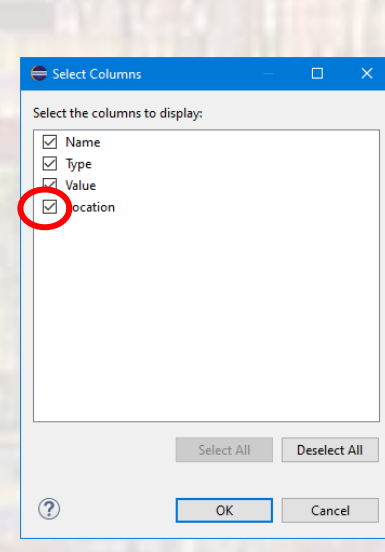

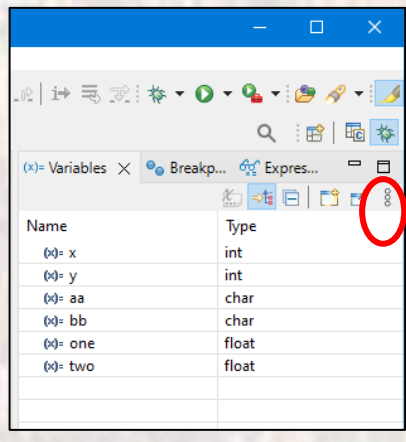

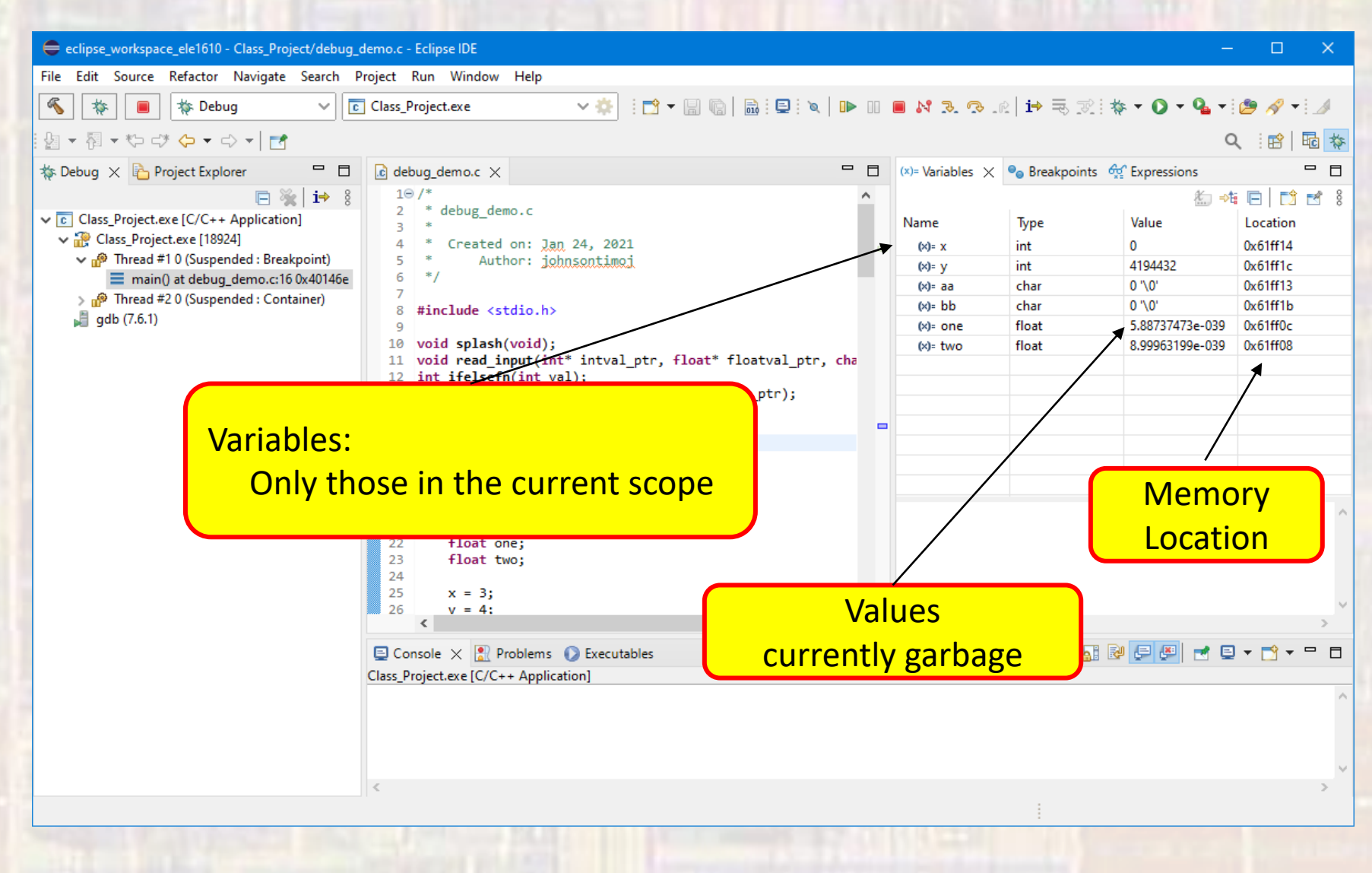

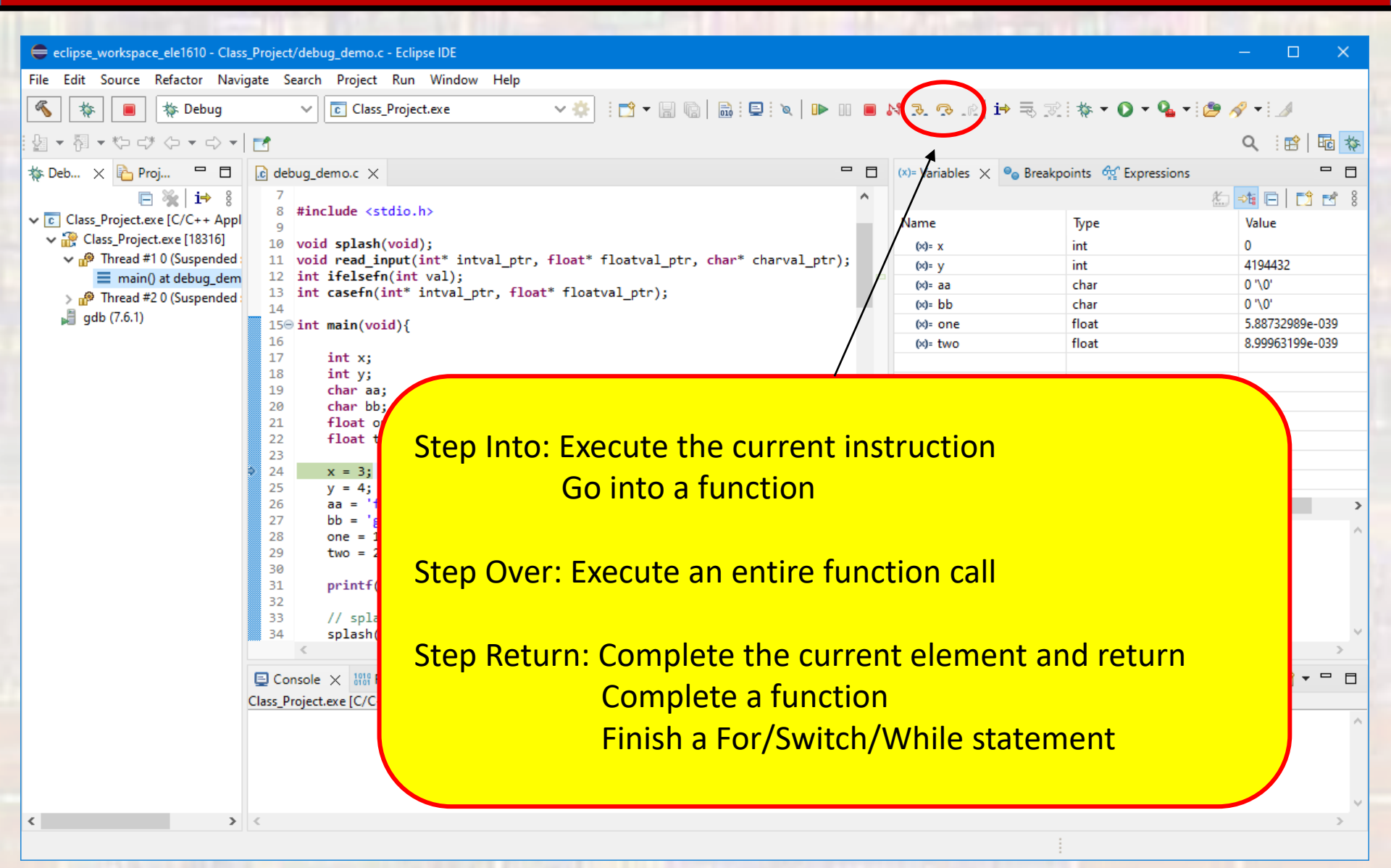

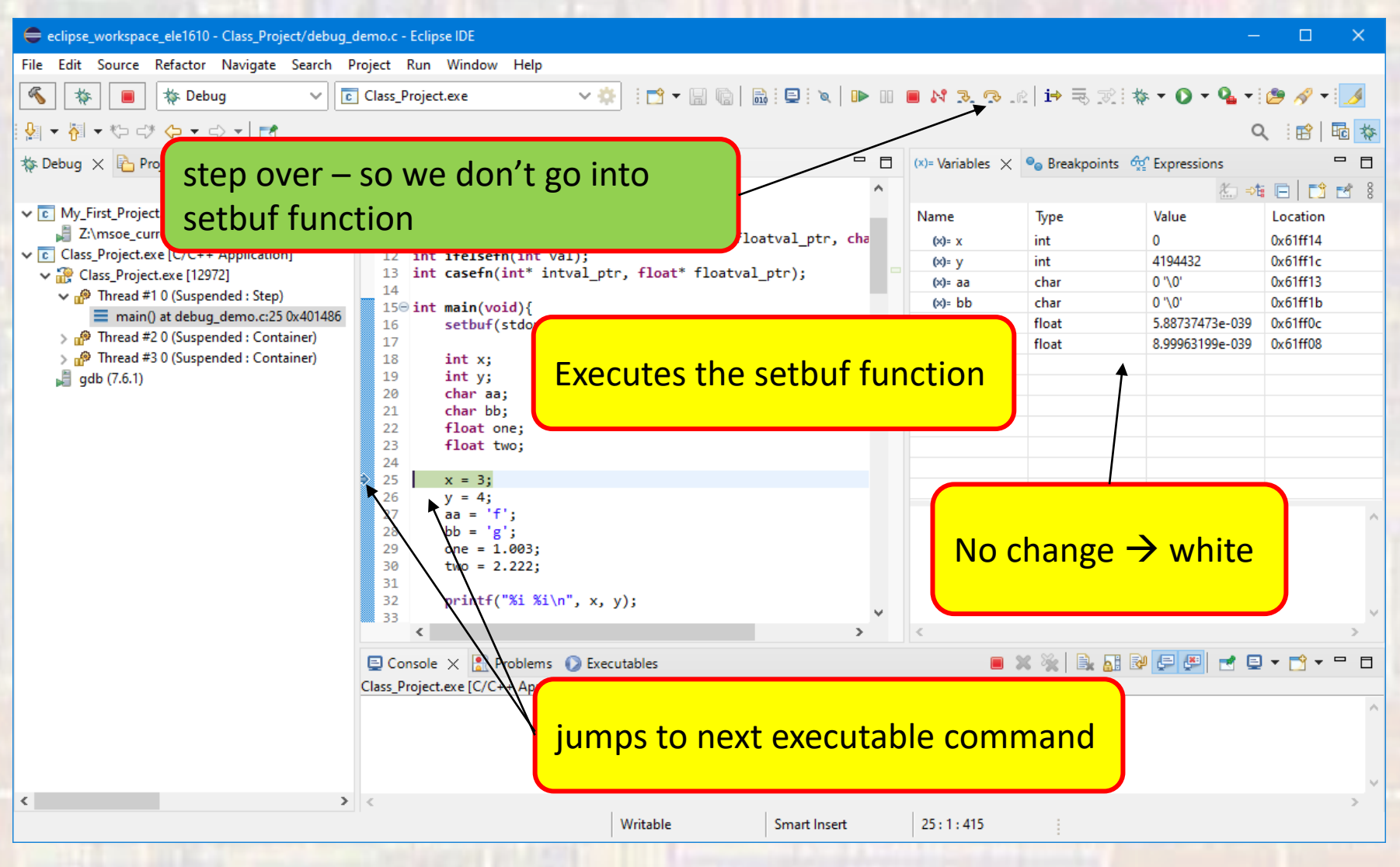

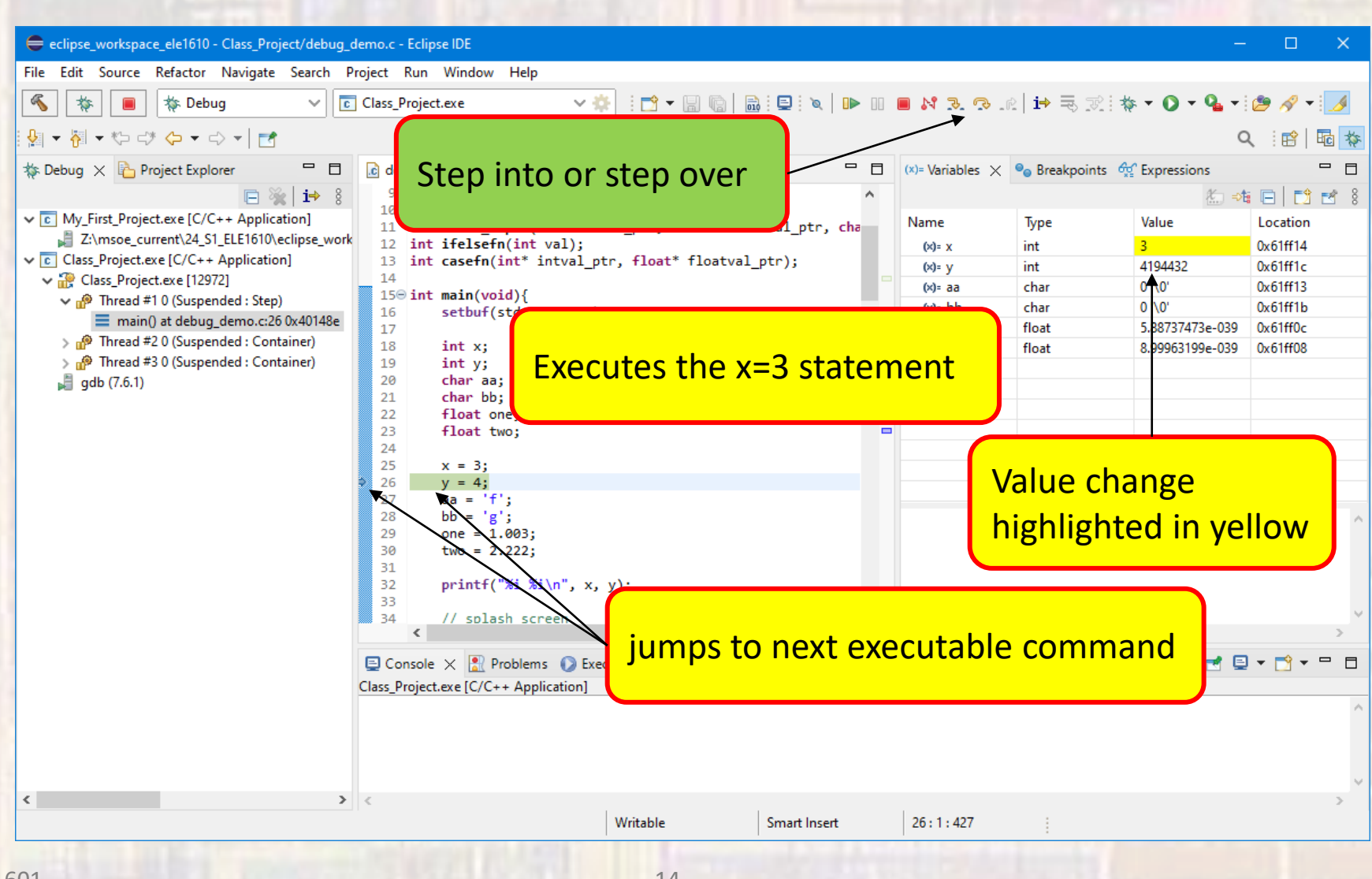

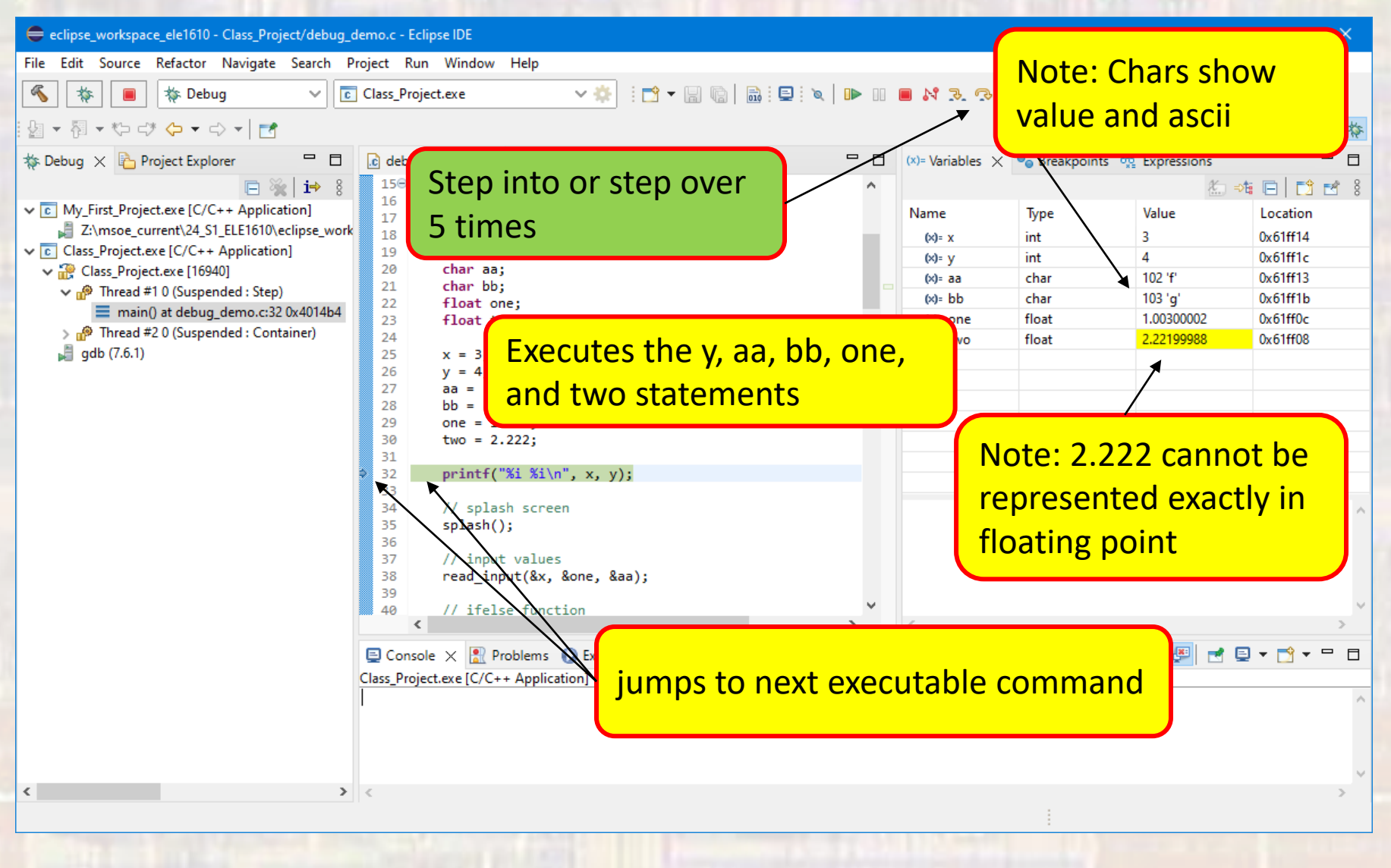

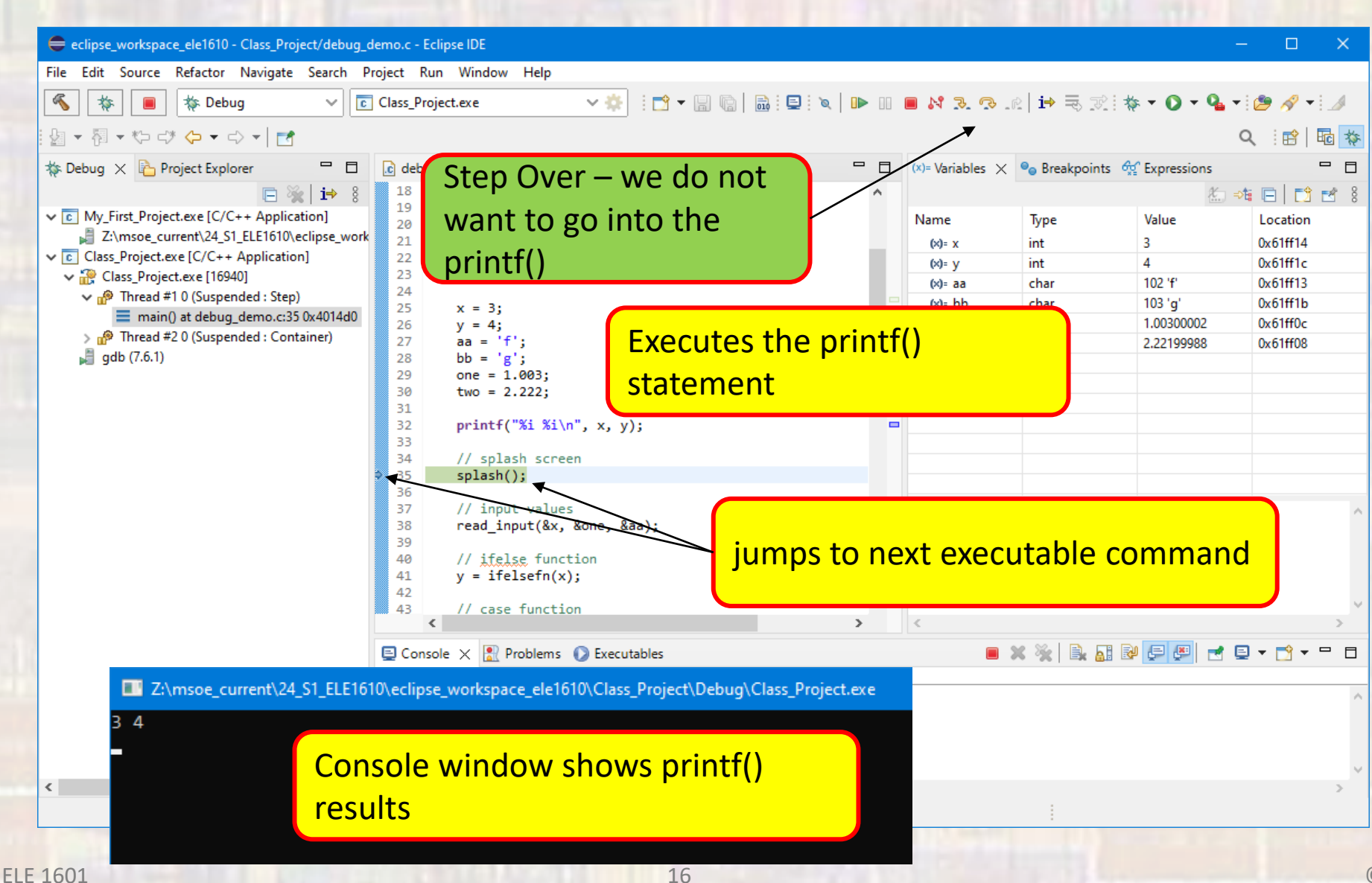

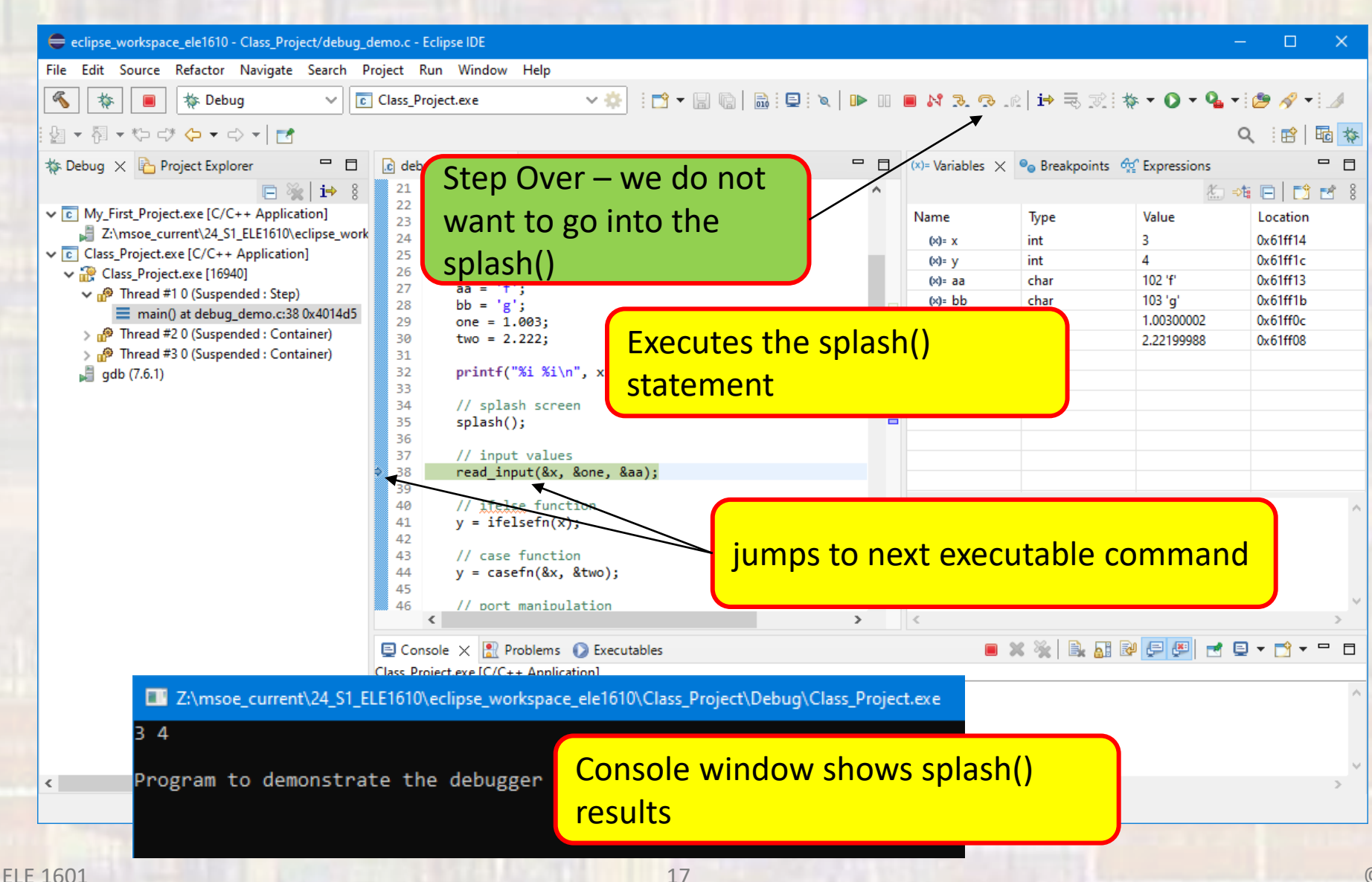

© tj

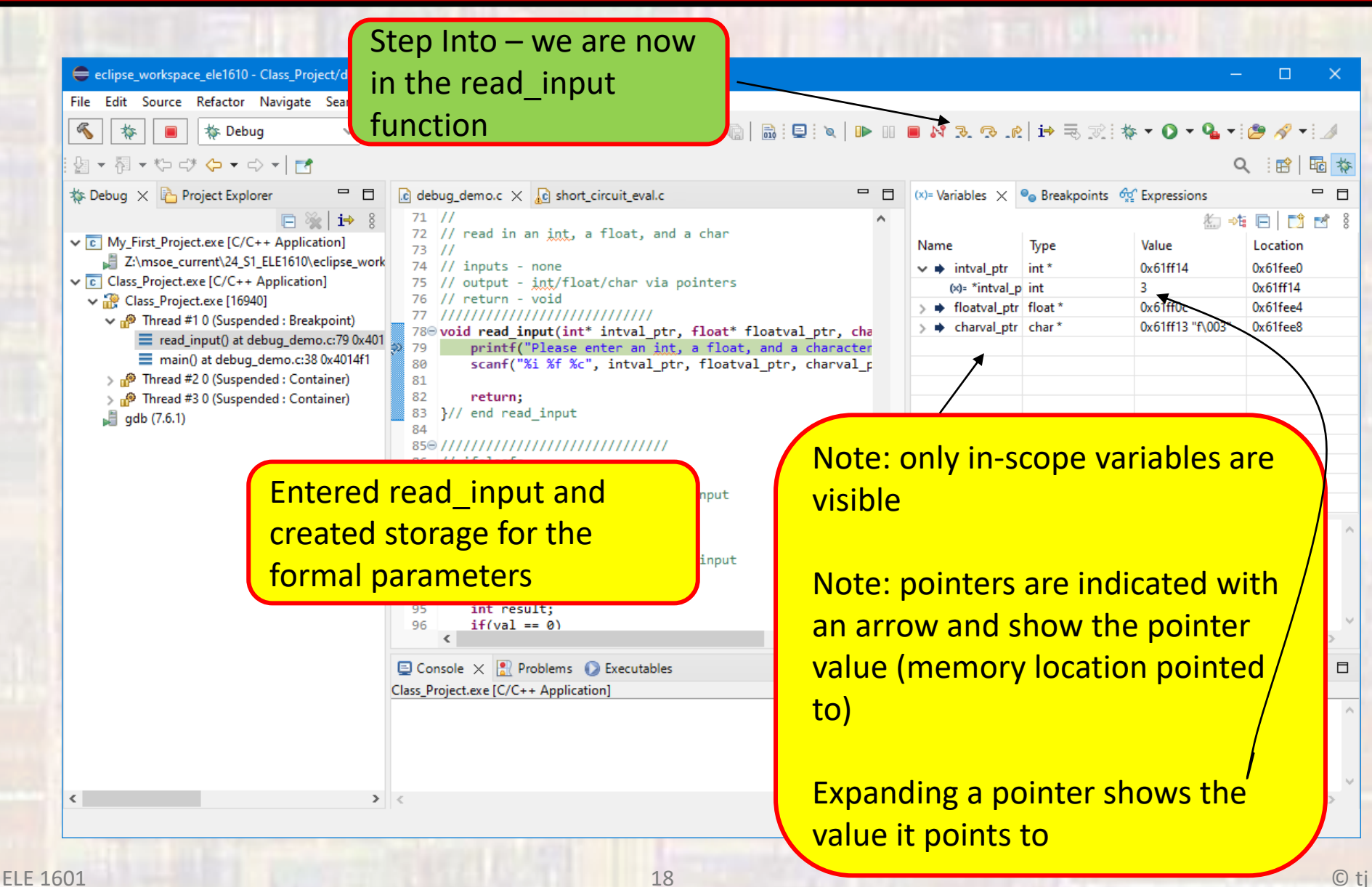

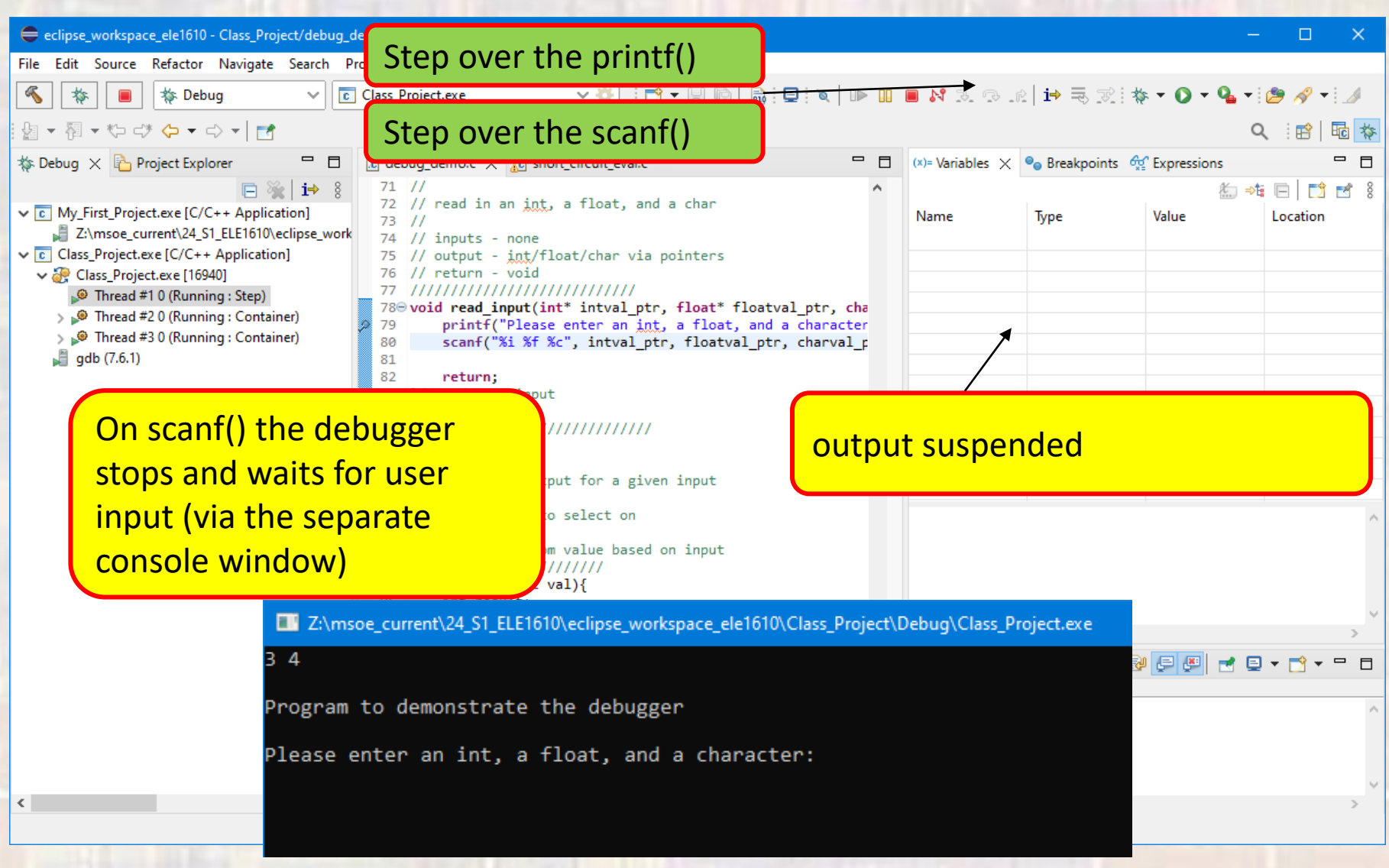

© tj

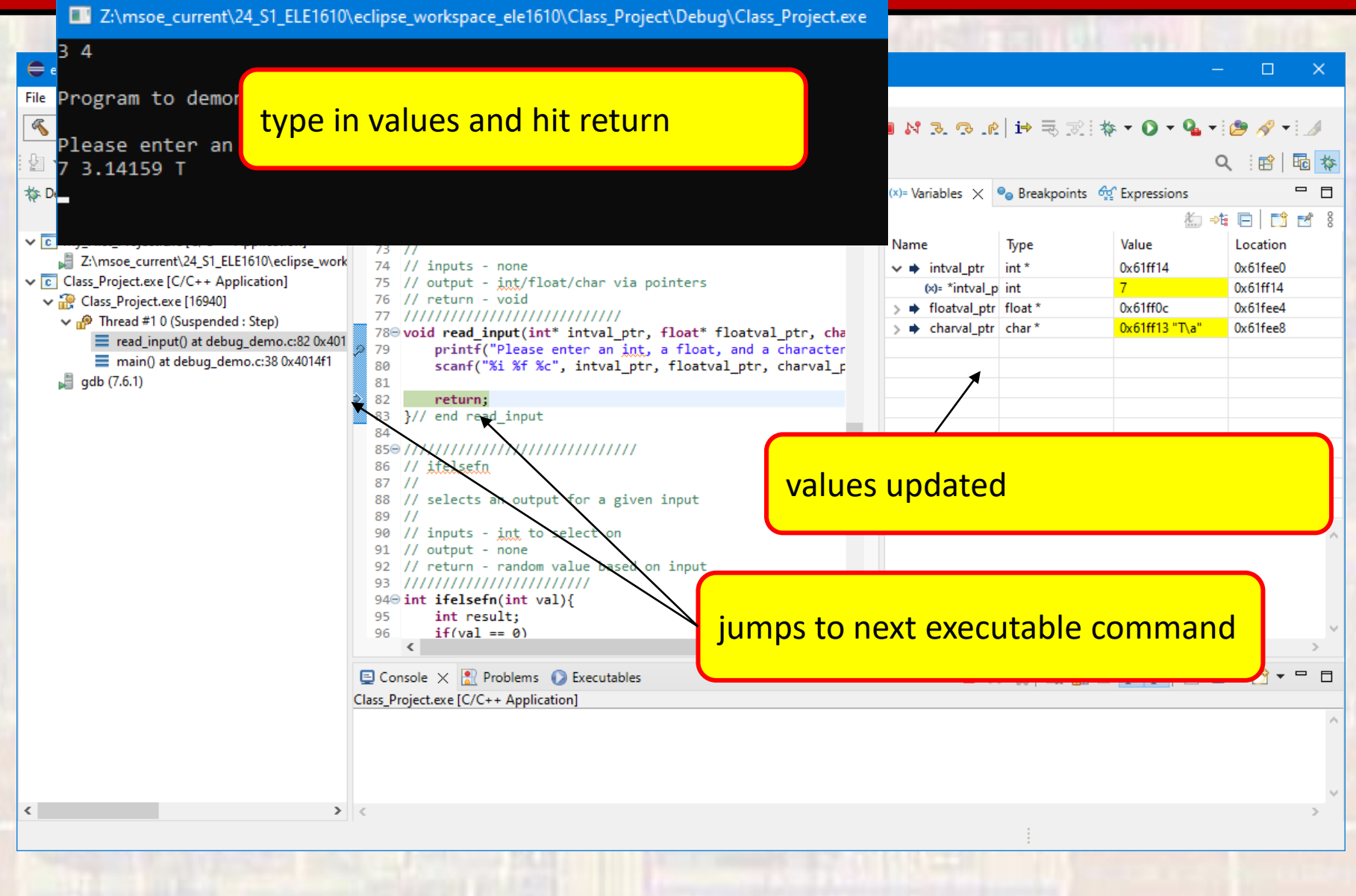

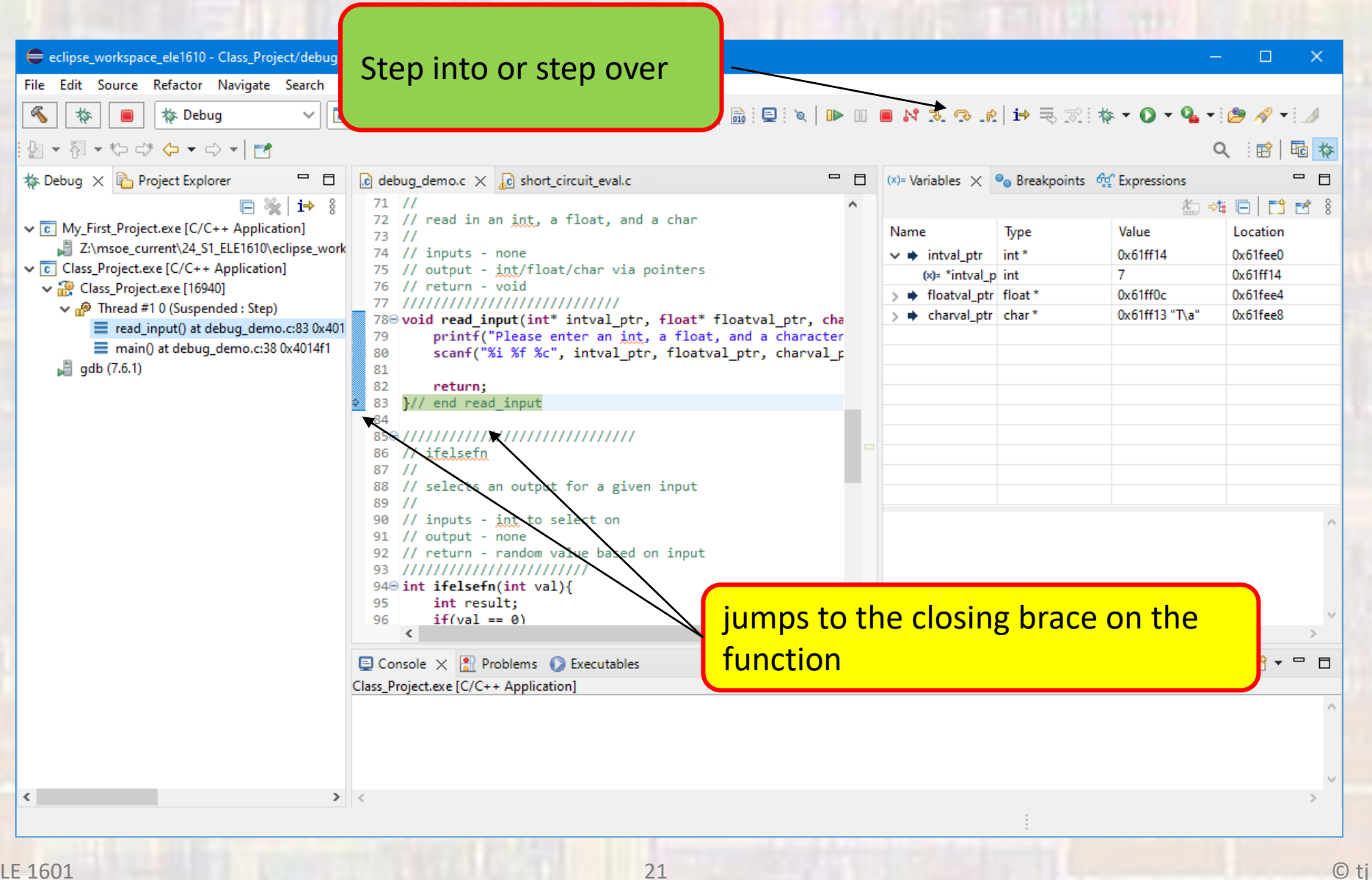

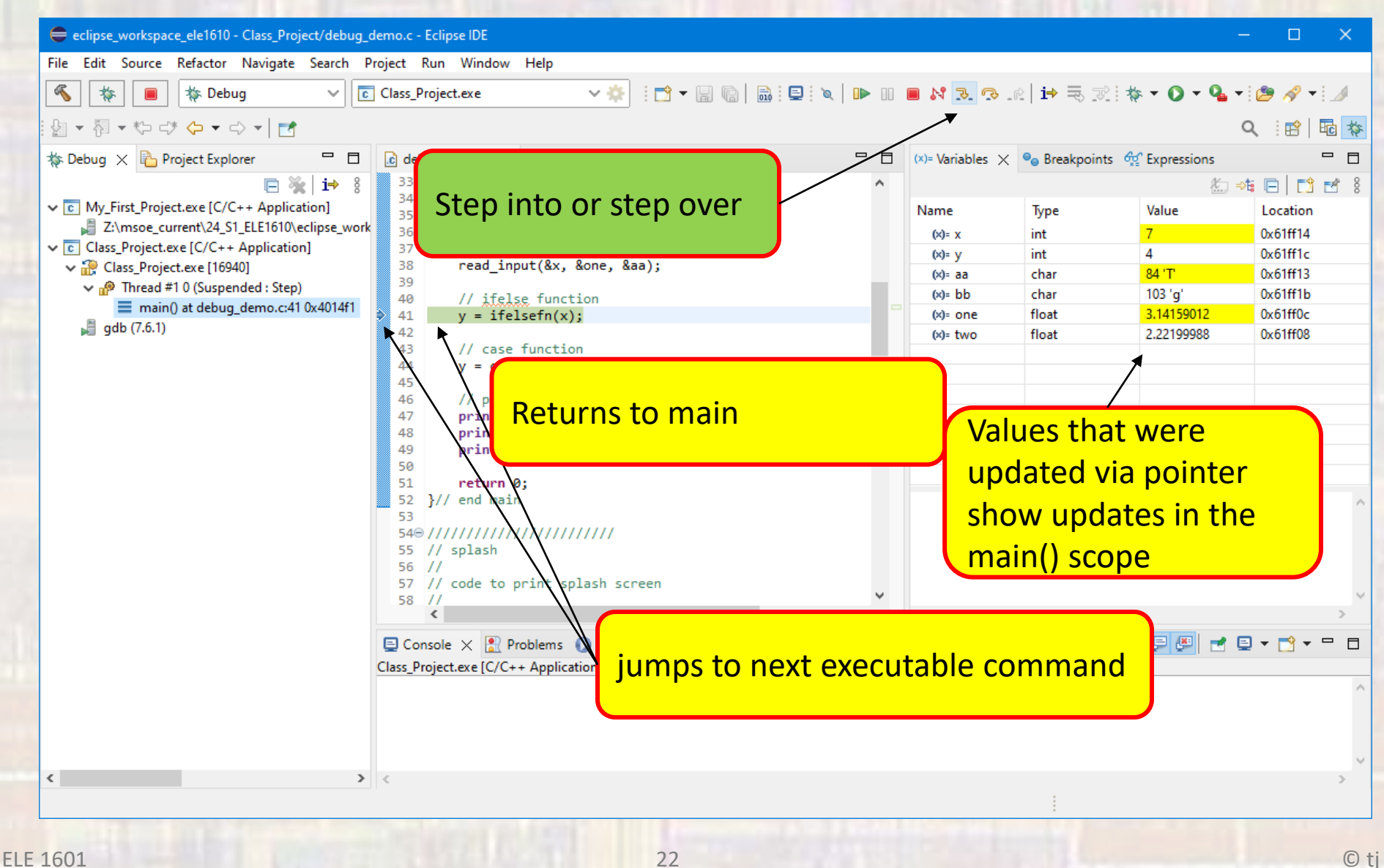

Additional Things we can do in the debugger

| : 🗂 🕶 🔚 🐚 : 🖳 🕪 💷 🛋 💀 🖳 🖽 🔜 🖓 🖉 🕶 🖄 🍪 🕶 🐳 🔅                                                                                                    | • 3. 🔿 🔨 • 4                                 | 🗆 🔎 🔸 📑                                      |                                   | ۹ 🖪                                                                                                    |
|----------------------------------------------------------------------------------------------------|----------------------------------------------|----------------------------------------------|-----------------------------------|----------------------------------------------------------------------------------------------------|
| 🎋 Debug 🛛 📄 🦌 🖇 🗖 🗖                                                                                                    | (x)= Variables 💥 😪                           | Expressions 1010 Registers                   |                                   | B   🖸 🖻 🗳                                                                                                    |
| <ul> <li>Class_MSP_Project [Code Composer Studio - Device Debugging]</li> <li>Peroperturbative contents XDS110 USB Debug Probe/CORTEX_M4_0 (Suspended - HW Breakpoint)</li> <li>main() at debug_example.c:33 0x00002F14</li> <li>_c_int00_noargs() at boot_cortex_m.c:121 0x000044E8 (_c_int00_noargs does not contain fill)</li> </ul>                                                                                                    | Name<br>(x)= a<br>(x)= b<br>(x)= c<br>(x)= d | Type<br>int<br>int<br>float<br>unsigned char | Value<br>2<br>4<br>2.5<br>115 's' | Location<br>0x2000FFE8<br>0x2000FFEC<br>0x2000FFF0<br>0x2000FFF4                                                                                                    |
| <  >                                                                                                    |                                              |                                              |                                   |                                                                                                    |
| 🖟 debug_example.c 💥 🏗 setbuf.c                                                                                                    |                                              |                                              |                                   |                                                                                                    |
| not including the lin                                                                                                    | e selecto                                    | ed                                           |                                   |                                                                                                    |
| <pre></pre>                                                                                                    | <mark>e selecto</mark>                       | ed                                           |                                   |                                                                                                    |
| <pre></pre>                                                                                                    | <mark>e selecto</mark>                       | ed                                           |                                   |                                                                                                    |
| <pre>c = 2:3;<br/>d = 's';<br/>b = 2 * a;<br/>d = d + 1;<br/>d = d + 1;</pre> | <mark>e select</mark> o                      | ed                                           |                                   |                                                                                                    |
| <pre>c = 2:3;<br/>d = 's';<br/>e = 2 * a;<br/>e = printf("%c\n", d);<br/>d = d + 1;<br/>d = d + 1</pre>     | e selecto                                    | ed                                           |                                   | Image: Second system       Image: Second system         Updates Available                                                                                                    |
| <pre>c = 2:3;<br/>d = 's';<br/>b = 2 * a;<br/>d = d + 1;<br/>d = d + 1;</pre> | e selecto                                    | ed                                           |                                   | Image: Second state of the second state of the second |

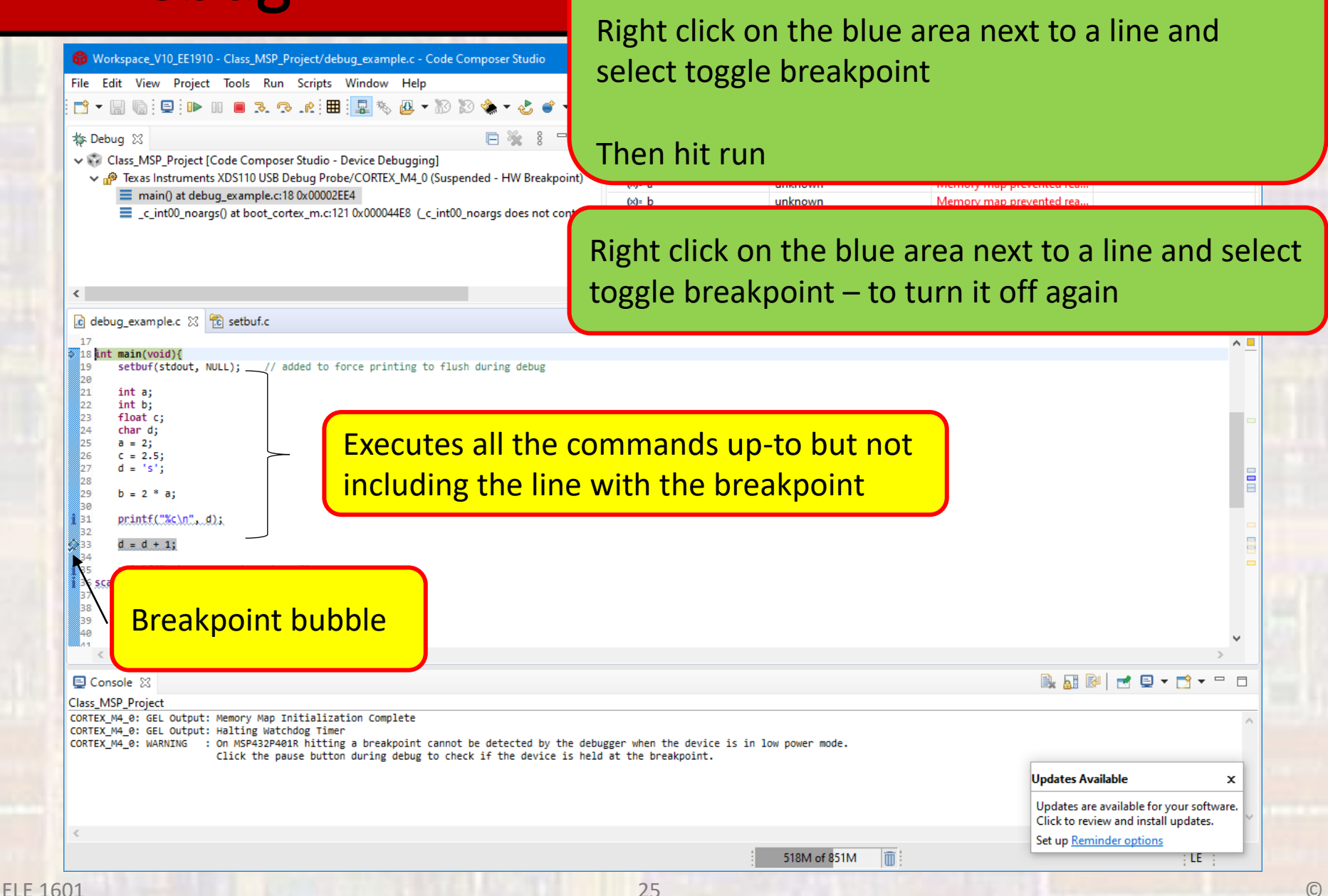

Instead of single stepping

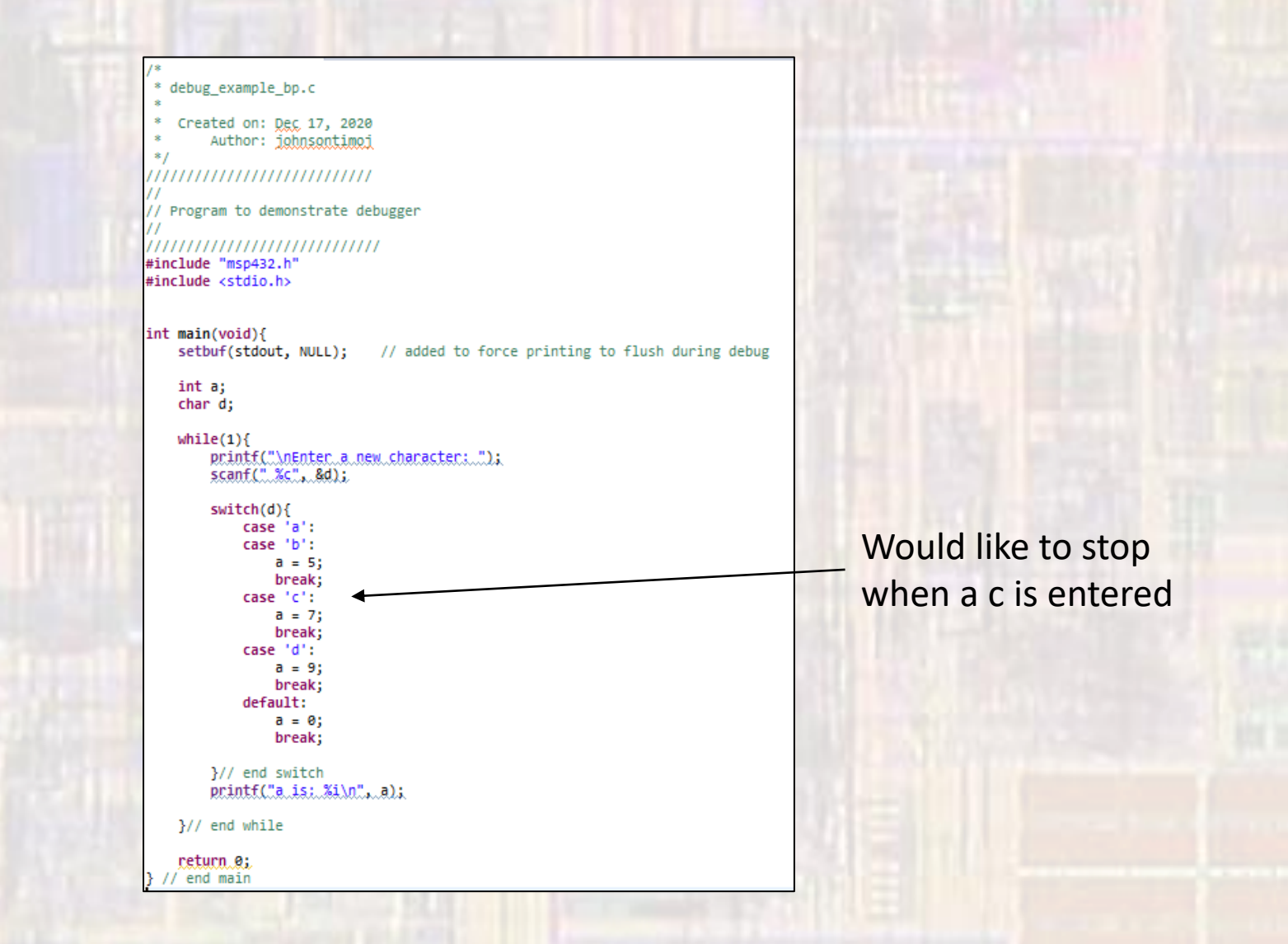

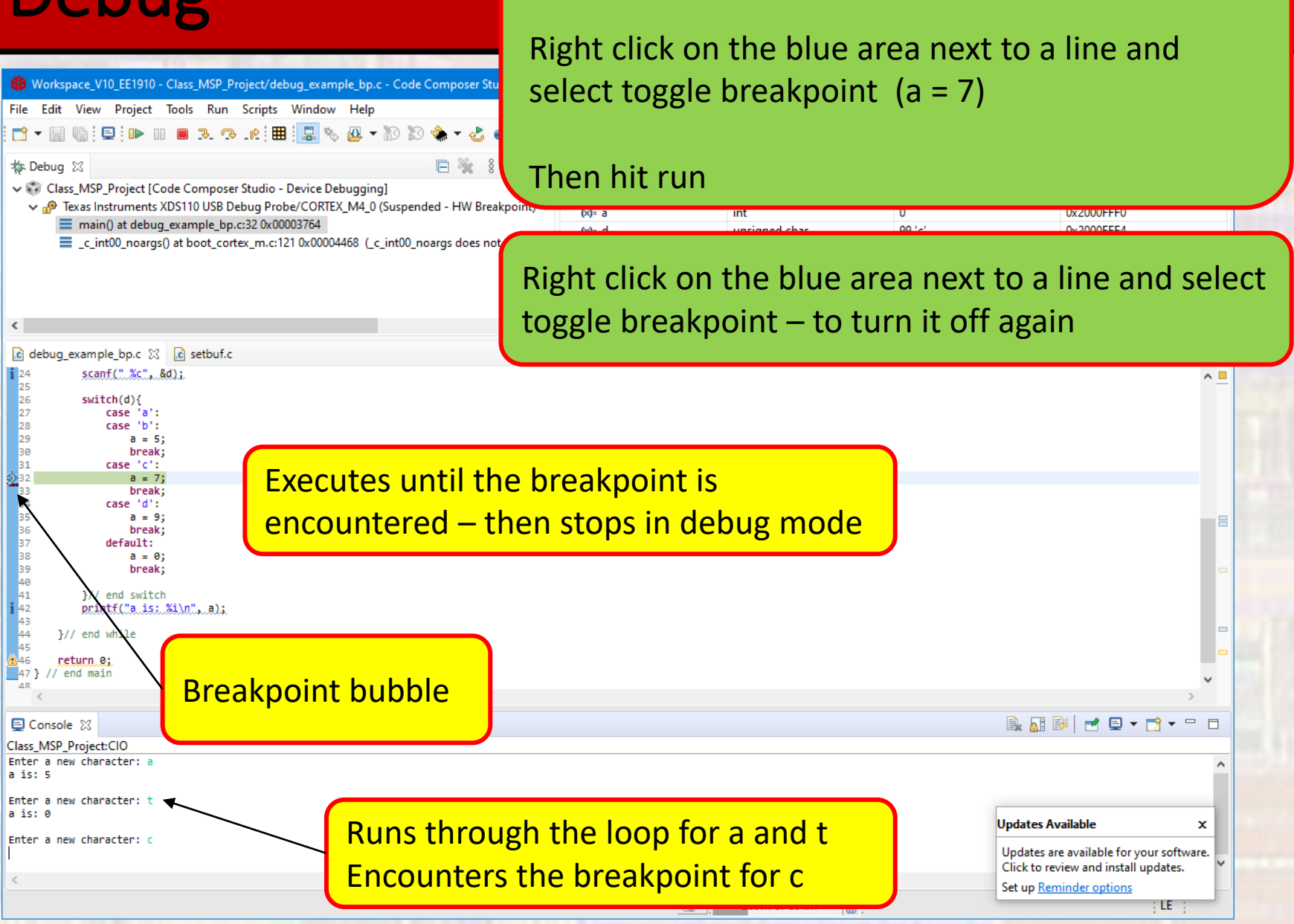

Instead of single stepping